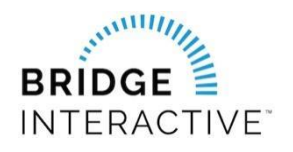

## Realtor Association of Acadiana & Bridge Agreement Management

Member instructions for new data access agreements

Realtor Association of Acadiana members can now initiate data access agreements with approved RAA vendors online using Bridge Agreement Management (BAM).

There is no fee charged to members from RAA or Bridge to use the platform. Vendors may choose to bill members for services outside of BAM.

**Logging into BAM:** You will need to log into BAM to initiate a data access agreement with an approved vendor.

**PLEASE NOTE:** The designated broker for your office MUST first log into BAM to allow access to agents from your office. This allows BAM to assign your broker as a signing party to your fourway data access agreement. If your designated broker has not yet logged into the system, you will see an error message explaining that this step must be completed before you can log in.

- **1.** Log into https://raa.flexmls.com:
- **2.** Select Menu, Products, Bridge Interactive This link will log you into BAM.

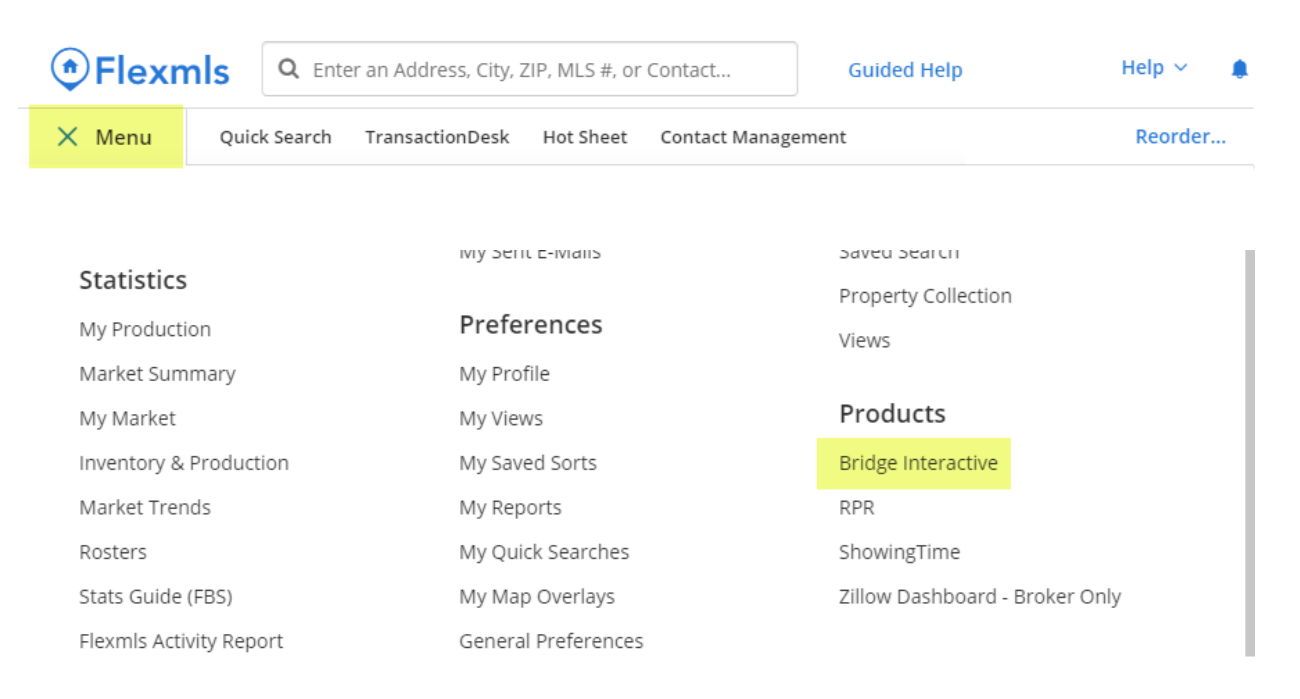

Once logged in to BAM, you will see lists of approved vendors.
Locate the vendor you would like to initiate an agreement with and click Agree to Terms.

| <b>BRI</b><br>Inte | DGEH                | me Agreements |                                                              | Q              |
|--------------------|---------------------|---------------|--------------------------------------------------------------|----------------|
| <b>7</b>           |                     |               | Hello Liz! Please <u>reach out</u> if you have any question: | s or feedback  |
| Avai               | ilable Agreements f | from          |                                                              |                |
|                    | Appr                | oved Vendors  |                                                              |                |
|                    | Blueroof 360        |               | Available                                                    | Agree to Terms |
|                    | Boomtown            |               | Available                                                    | Agree to Terms |

**4.** Click **Next** to agree to the terms and complete the questionnaire if required. Once complete, BAM will notify the other parties in the agreement to review.

To view your agreements, click **Agreements** in the top menu. Use the Filter option to filter agreements by status.

**BROKERS:** The **Agreements** tab is where you can find agreements from your agents waiting for your approval. To approve a waiting agreement:

- **1.** Locate the waiting agreement. You can use the search function to search for the agent's name.
- 2. Click Edit and proceed to agree to the terms to approve. There will be a notification sent to the other parties once you have approved.

| BRIDGE Home               | Agreements               |          | <b>Q</b> |              |               |         |
|---------------------------|--------------------------|----------|----------|--------------|---------------|---------|
| Agreements                |                          |          |          |              |               | Export  |
| Filter by: Any Status 🗸 🗸 | Sort by: Most Recent 🗸 🗸 |          |          |              | Search Agreen | nents Q |
| AGREEMENT PARTIES         |                          | TEMPLATE | STATUS   | PARTY STATUS | UPDATED AT    |         |
| ), Z                      | apLabs (ziprealty)       | - BROKER | Waiting  | •            | 2020-10-20    | Agree   |

For support using Bridge Agreement Management, please email <a href="mailto:support@bridgeinteractive.com">support@bridgeinteractive.com</a>